# 企业安全生产标准化信息管理系统 用户操作手册 (通用简版)

太极计算机股份有限公司

2021 年 12 月

| 1. 注册  | 册与登录               |                       |
|--------|--------------------|-----------------------|
| 1.1.企  | ·业注册······         |                       |
| 1.1.1. | 操作方法               |                       |
| 1.1.2. | 注意事项·····          |                       |
| 1.2. 登 | ·录系统               |                       |
| 1.2.1. | 操作方法               |                       |
| 1.3. 密 | 码找回                | <sup></sup> 错误!未定义书签。 |
| 1.3.1. | 操作方法               | ·········· 错误!未定义书签。  |
| 2. 安全  | 全生产标准化管理           |                       |
| 2.1. 自 | 评信息登记              |                       |
| 2.1.1. | 操作方法               |                       |
| 2.1.2. | <i>注意事项</i> ······ |                       |
| 2.2. 定 | 级申请······          |                       |
| 2.2.1. | 操作方法               |                       |
| 2.2.2. | <i>注意事项</i>        |                       |
| 2.3. 证 | 书信息查看              | ·······错误!未定义书签。      |
| 2.3.1. | 操作方法               | ·········· 错误!未定义书签。  |
| 3. 系统  | 充维护······          |                       |
| 3.1. 企 | 业基本信息维护            |                       |
| 3.1.1. | 操作方法               |                       |
| 3.2. 操 | 作手册下载······        |                       |
| 3.2.1. | 操作方法               |                       |

# 1. 注册与登录

## 1.1. 企业注册

- 1.1.1. 操作方法
  - (1) 使用 360 安全浏览器极速模式、或谷歌浏览器,输入网址: https://aqbzh.mem.gov.cn/bzhxt/,或者访问"应急管理部"官方网站,点击上方"服务">"业务系统",找到"企业安全生产标准化信息管理系统",点击后进入跳转页面,选择企业端入口后进入登录页面。如下图所示:

| e 中华人民共和国<br>Ministry of emergency management of th | 应急管理部 — 企<br>e people's Republic of China — 企 | 业安全生产标准化系统                                      |
|-----------------------------------------------------|-----------------------------------------------|-------------------------------------------------|
| <ul> <li>         ・ ・         ・         ・</li></ul> | 企业安全生产标准化系统                                   | Veza, & Referenting a . Western<br># : 91185589 |

跳转页面

| e 中华人民共和国应急管理部<br>Ministry of emergency management of the people's Republic of China — 企业安全生产标准化系统                                                                                                 |
|----------------------------------------------------------------------------------------------------|
| <u>企业安全生产标准化系统</u>                                                                                                    |
|                                                                                                    |
| <ul> <li>● 说明:申请一级标准化请登录系统</li> <li>1. 如果這需要重调新系統的以近便是, 哪定現供之业全校, 统一社会信用代码, 法人结本, 老系统的用户名, 发送部件至69023657@qq.com</li> <li>2. 系统起示完计等: QQ A群: 875601449(已需) B群: 27484499(已需) C群: 91185589</li> </ul> |
|                                                                                                    |

选择入口

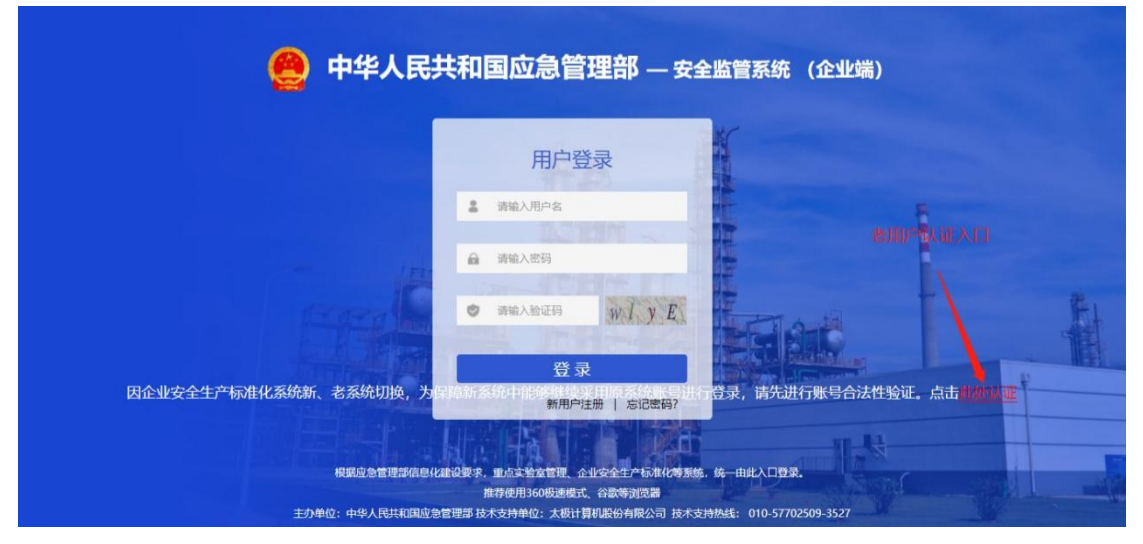

认证入口界面

(2) 点击"新用户注册",在弹出的页面中输入相应的企业基础 信息、用户信息、登录信息,注册成为新用户。旧系统用户, 可通过认证账号进行登录,无需重新注册。认证方式详见系 统页面说明。

| 🤮 中华      | 毕人民共和          | <b>山国</b> 应急管理 | <b>目部</b><br>—— 安全监管系统 | (企业端)            |                          |
|-----------|----------------|----------------|------------------------|------------------|--------------------------|
| 诏         | 2审组织单位和        | ]评审单位,请您       | 联系执业应急部                | 部门创建登录信          | 息。                       |
| 单位名称:     |                | ×              | 法定代表人:                 | R                |                          |
| 统一社会信用代码: | 输入的统一社会信用代码必须为 | 9184 *         | 注册手机号: 请输入             | 11位手机号(用于密码找回) * |                          |
| 组织机构代码:   |                |                | 注册邮箱地址:                | Ŕ                |                          |
| 住所:       | 请选择 🗸 🖌        | ~              | ~                      |                  |                          |
| 登录用户名:    | adminzj        | *长度为9到16个字符    | 登录密码:                  | **               | 需含字母大小写,数字,特殊字符(1@\$&*?) |
|           |                |                | 确认密码: 再次输              | 入密码 *;           | 两次密码输入不一致                |
|           |                |                | 请完成图片验证                |                  |                          |
|           |                |                |                        |                  |                          |
|           |                | 注册             | 取消                     |                  |                          |
|           |                |                | 注册界面                   |                  |                          |

- 1.1.2. 注意事项
  - (1) 推荐使用 360 安全浏览器极速模式、或谷歌浏览器。
  - (2) 标有红色星号的项目为必填项。
  - (3) 用户名: 必填,长度为 9 到 16 个字符,请牢记自己创建的用户名。

(4) 密码: 必填, 最少 9 位, 最长不能超过 16 位。密码设置规则:

1、密码长度为9到16位之间;

2、密码要包含大小写字母、数字和特殊字符(!@\$^\*\_?.);

3、密码中的特殊字符,不允许使用"#"和"%";

4、密码中的特殊字符要在英文键盘下输入;

5、密码中不允许使用超过两个连续或相同的数字和字母;

6、密码中不允许包含登录用户名。

# 1.2. 登录系统

## 1.2.1. 操作方法

(1) 使用 360 安全浏览器极速模式、或谷歌浏览器,输入网 址: https://aqbzh.mem.gov.cn/bzhxt/,或者访问"应急 管理部"官方网站,点击上方"服务">"业务系统",找到"企 业安全生产标准化信息管理系统",点击后进入跳转页面,选 择企业端入口后进入登录页面。

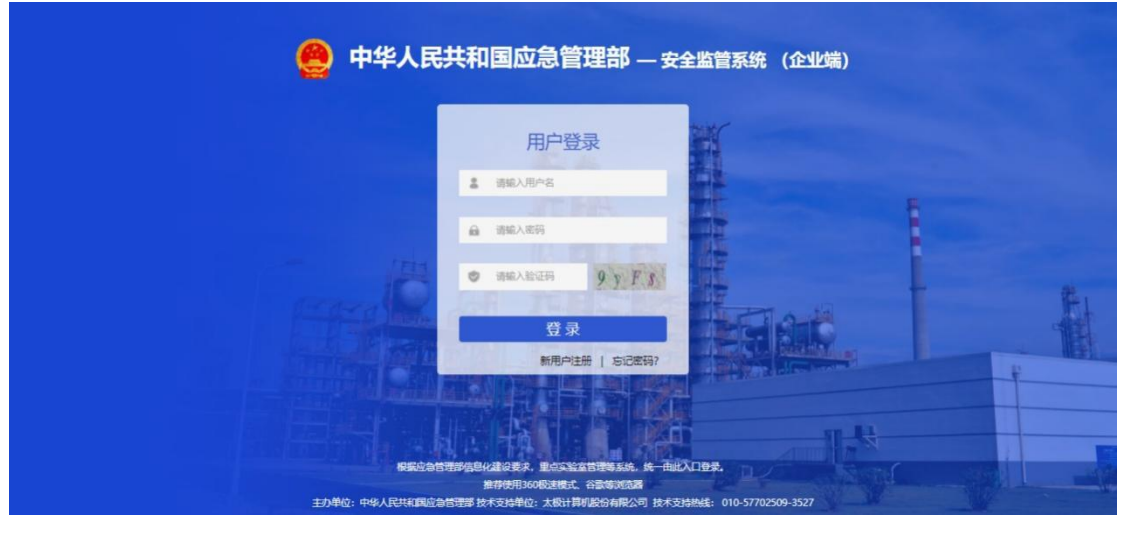

企业端登录页面

(2) 成功登录后,进入企业端门户页面,包含业务办理、企业 信息与通知公告等模块。可在该页面点击右上角的"修改密 码",进行密码修改操作。

|         | 日本中 | 安全监管系统(企   | 业端)         |                 | 2021年7月1日10時140分40秒 |  |
|---------|-----|------------|-------------|-----------------|---------------------|--|
| () 行政许可 | た 常 | 全生产企业<br>理 | 重点交验室管<br>理 | 企业安全生产<br>标准化管理 |                     |  |
| ■ 企业信息  |     |            | ▲ 通知公       | 浩               | 更多 >>               |  |
| 单位      | 5称: | 组织机构代码:    | 无           |                 |                     |  |
| 联系      | 8话: | 法定代表人:     |             |                 |                     |  |
| 即稿:     | 8址: |            |             |                 |                     |  |
| 单位均     | 由止: |            |             |                 |                     |  |
| 统一社会信用  | (码: |            |             |                 |                     |  |

企业端门户页面

(3) 点击业务办理中的"企业安全生产标准化管理",将自动跳转至企业安全生产标准化信息管理系统首页。如下图所示:

| 🔮 企业安全组                                                                  | E 产标     | 准化信息  | 息管理 | 系统 🗉 |      |     |            |                                                                             |           | 8     | Ф |
|--------------------------------------------------------------------------|----------|-------|-----|------|------|-----|------------|-----------------------------------------------------------------------------|-----------|-------|---|
| ◆ 功能菜单                                                                   | 首页       |       |     |      |      |     |            |                                                                             |           |       |   |
| 安全生产标准化管理                                                                | ^        |       |     |      |      |     |            |                                                                             |           |       |   |
| <ul> <li>自评信息登记</li> <li>· · · · · · · · · · · · · · · · · · ·</li></ul> | 1        | 自评信息登 | 记   |      |      |     |            |                                                                             |           |       |   |
| <ul> <li>业书申请</li> <li>证书信自查看</li> </ul>                                 |          | 十新增   | 鸟修改 | 一删除  | 最查看  | 岱导出 |            |                                                                             |           |       |   |
| 乏体维护                                                                     | <u> </u> | 行业    | 专业  | 状态   | 自评等级 |     | 备注         | 自评得分                                                                        | 自评结论      | 自评日期  |   |
|                                                                          |          |       |     |      |      |     | 没有记录 每页 20 | ✓ (\$\overline\$) < < (\$\overline\$) < < < < < < < < < < < < < < < < < < < | 1 页,共 1 页 | > » e | * |

企业端系统首页

# 2. 安全生产标准化管理

# 2.1. 二、三级标准化定级申请主要阶段及操作内容

二、三级标准化定级申请各阶段操作及内容描述见下表。

| 阶段                | 对应权限用户       | 可做操作               | 操作描述                               |
|-------------------|--------------|--------------------|------------------------------------|
| 申请                | 企业           | 提交申请               | 提交至所选评审组织单位受理或拥有评审权限的<br>定级部门受理    |
|                   |              | 撤回申请               | 点击后撤回至企业用户重新提交申请                   |
|                   |              | 予以受理               | 提交后将企业申请信息推送至定级部门进行审核              |
| 受理阶段              | 评审组织单位       | 不予受理               | 提交后此次企业申请的定级申请流程直接终止,<br>一年内不能再次申请 |
|                   |              | 退回企业补正材料           | 提交后退回至企业端补充申请材料,企业可再次<br>提交申请进行受理  |
| 确认组织单位<br>审核意见和企业 | 定级部门         | 审核通过               | 提交后推送至评审组织单位端选择评审单位进行<br>现场评审      |
| 自评报告              | , _ ,        | 审核不通过              | 提交后退回至评审组织单位端进行重新评审                |
| 通知负责现场            |              | 选择评审单位             | 提交后会推送至选择评审单位端进行现场评审               |
| 评审的单位评审           | 评审组织单位       | 直接终止               | 点击后企业此次申请定级流程直接终止,一年内<br>不能在次申请    |
|                   |              | 达到拟申请等级            | 提交后推送至评审单位确认是否需要整改                 |
| 评审阶段              | 评审单位         | 未达到拟申请等级           | 提交后此次企业申请的定级申请流程直接终止,<br>一年内不能再次申请 |
|                   |              | 退回评审组织单位<br>重新通知评审 | 提交后退回至评审组织单位端重新选择评审单位              |
| 且不需西數力            | <b>江市</b> 英位 | 需要整改               | 提交后推送至企业端上传整改保报告                   |
| <b>正</b> 百而安奎以    | <b>「中平</b> 型 | 不需要整改              | 提交后推送至评审单位进行录入评审结果                 |
| 企业整改反馈            | 企业           | 上传整改报告             | 提交后推送至评审单位进行评审是否整改通过               |
|                   |              | 整改通过               | 提交后推送至评审单位进行录入评审结果                 |
| 是否整改通过            | 评审单位         | 整改不通过              | 提交后此次企业申请的定级申请流程直接终止,<br>一年内不能再次申请 |
| 录入评审结果            | 评审单位         | 录入评审结果             | 提交后推送至评审组织单位进行确认评审结果               |
| 组织单位确认<br>现场评审结果  | 评审组织单位       | 报送定级部门             | 提交后推送至定级部门进行名单公示                   |

| 名单确认 | 定级部门            | 同意公示      | 提交后推送至定级部门进行公示                     |
|------|-----------------|-----------|------------------------------------|
| 从于阶段 | <b>孛</b> /43 刘门 | 存在        | 提交后推送至定级部门进行反应问题核实                 |
| 公小则权 | 上 级 即 1         | 不存在       | 提交后推送至定级部门进行公告                     |
| 组织核实 | 定级部门            | 反映问题情况属实  | 提交后此次企业申请的定级申请流程直接终止,<br>一年内不能再次申请 |
|      |                 | 反映问题情况不属实 | 提交后推送至定级部门进行公告                     |
|      |                 | 同意公告      | 提交后流程结束                            |
| 公告阶段 | 定级部门            | 不同意公告     | 提交后此次企业申请的定级申请流程直接终止,<br>一年内不能再次申请 |

# 2.2.【企业】自评信息登记

点击"安全生产标准化管理"-"自评信息登记",进入自评信息登记页面。

| 🤮 企业安全                                     | 全生产标 | 准   | 化信息管理系统     | ₫     |      |      |                                |      | 8          | ٢ |
|--------------------------------------------|------|-----|-------------|-------|------|------|--------------------------------|------|------------|---|
| ◆ 功能菜单                                     | 首页   | i e | i评信息登记 ×    |       |      |      |                                |      |            |   |
| 安全生产标准化管理                                  | ~    |     |             |       |      |      |                                |      |            |   |
| • 自评信息登记                                   |      | 自译  | 平信息登记       |       |      |      |                                |      |            |   |
| <ul> <li> 定級申请</li> <li> 江北信白杏杏</li> </ul> |      | +   | 新増 3.修改 一册  | 8 図査者 | 四导出  |      |                                |      |            |   |
| <ul> <li>         • 自评信息登记     </li> </ul> |      |     | 行₩   存业     | 状态    | 白评等级 | 白评得分 | 备注                             | 自评结论 | 白评日期 ↓     |   |
| 系统维护                                       | ~    | 1   | 有色 氧化铝      | 已上报   | 二级   | 89.4 |                                | 台格   | 2021-10-15 |   |
|                                            |      | 2   | 金属非金属矿山地下矿山 | 已上报   | 二级   | 12   |                                | 台格   | 2021-10-01 |   |
|                                            |      |     |             |       |      |      | 显示第1-2条记录 / 并2记录 每页 20 ∨ _ 条 《 |      | 共1页 〉》 ≰   | 3 |

自评信息登记列表页面

2.2.1. 操作方法

#### 2.2.1.1. 新增

点击"新增",输入自评信息。如果自评信息还需要继续修改, 可以点击"暂存"按钮;如果信息已经填写完整无须修改,可以点击 "上报"按钮来上报该自评;如果信息已经填写完整无须修改且需要 申请安全生产标准化证书,可以点击"上报并申请安全生产标准化证 书"按钮,自评报告提交成功后,系统将自动跳转到证书申请界面。 上报成功后,自评信息将不能修改。

| 企业自评信息   |      |      |                       |                 |     |     |     |
|----------|------|------|-----------------------|-----------------|-----|-----|-----|
| *企业名称:   | 测试单位 |      |                       |                 |     |     |     |
| 行业/专业:   |      |      | <ul> <li>•</li> </ul> | *自评得分:          |     |     | 0   |
| *企业自评结论: | ◎ 合格 | 〇不合格 |                       | *自评等级:          |     |     | v 0 |
| *自评日期:   |      |      |                       | *是否在企业<br>内部公示: | 〇否  | • 是 |     |
| 全业基础情况   |      |      |                       |                 |     |     |     |
| *企业名称:   | 测试单位 |      |                       |                 |     |     |     |
| 地址:      | 北京市  | 市辖区  | Ĩ                     | MX              | 运河路 |     |     |
| 企业性质:    | 2    |      | $\sim$                | 安全管理机构:         |     |     |     |
| 员丁总数(人): |      |      |                       | 特种作业人员          |     |     |     |

#### 2.2.1.2. 修改

点击选中需修改的"未上报"的自评信息之后,点击"修改"按钮。信息修改完成后保存。"暂存"、"上报"、"上报并申请安全生产标准化证书"按钮功能参照 2.1.1.1。

| 行业 专业   | 状态  | 自评等级 | 备注 | 自评得分 | 自评结论 | 自评日期 ↓     |
|---------|-----|------|----|------|------|------------|
| 化工      | 未上报 | 一级   |    | 98.5 | 合格   | 2021-06-28 |
| 烟花爆竹 生产 | 未上报 | 二级   |    | 96.4 | 合格   | 2021-04-05 |
|         |     |      |    |      |      |            |
|         |     |      |    |      |      |            |

自评信息登记列表页面

## 2.2.1.3. 删除

点击选中需删除的"未上报"的自评信息之后,点击"删除"按钮。删除成功后,系统会提示"删除成功!"

| 4 |         | 状态  | 自评等级 | 备注 | 自评得分 | 自评结论 | 自评日期 ↓     |
|---|---------|-----|------|----|------|------|------------|
| 1 | 化工      | 未上报 | 一级   |    | 98.5 | 合格   | 2021-06-28 |
| 2 | 烟花爆竹 生产 | 未上报 | 二级   |    | 96.4 | 合格   | 2021-04-05 |
|   |         |     |      |    |      |      |            |

自评信息登记列表页面

#### 2.2.1.4. 查看

点击选中需查看的自评信息之后,点击"查看"按钮,系统将弹 出自评信息查看页面;也可直接双击想要查看的数据。

|      | 行业 专业   | 状态  | 自评等级 | 备注 | 自评得分 | 自评结论 | 自评日期 ↓     |
|------|---------|-----|------|----|------|------|------------|
| ii I | 化工      | 未上报 | 一级   |    | 98.5 | 合格   | 2021-06-28 |
| 2    | 烟花爆竹 生产 | 未上报 | 二级   |    | 96.4 | 合格   | 2021-04-05 |
|      |         |     |      |    |      |      |            |
|      |         |     |      |    |      |      |            |

#### 自评信息登记列表页面

#### 2.2.1.5. 导出

点击选中需导出的自评信息之后,点击"导出"按钮,系统将自动开始以 WORD 格式导出自评信息。当进度条变为100%后,点击下载 按钮进行下载。

| 行业 专业   | 状态 白河 | 亚等级        | 各注 |                        | 自评得分   | 自评结论          | 自评日期 ↓           |
|---------|-------|------------|----|------------------------|--------|---------------|------------------|
| 化工      | 导出进度  |            |    |                        | 98.5   | 合格            | 2021-06-28       |
| 烟花爆竹 生产 | 导     | 出完成请点击下载按钮 |    |                        | 96.4   | 合格            | 2021-04-05       |
|         |       | 山下载 × 关闭   | ]  | ныж <del>ч</del> уд 20 | - J.J. | 第 <u></u> 贝/J | хтд <i>7 1</i> / |
|         |       |            |    |                        |        |               |                  |

导出进度提示窗口

#### 2.2.2. 注意事项

- (1) 企业名称、地址(省、市、县、详细地址)字段的状态为只读,不能修改。
- (2) 行业(专业):没有专业的行业,必须选择行业;有专业的行业,必须选择专业。专业会根据选择的行业自动变化。
- (3) 自评得分:必填,数值型数据,必须小于等于 100 并且大于等于 0,小数点后最多一位。
- (4) 自评等级: 必须选择。
- (5) 自评日期: 必填, 必须小于等于系统当前日期。
- (6) 是否在企业内部公示:必须选择。
- (7) 固定资产:大于 O 的数值型数据,最长 2O 位,小数点后 最多一位。
- (8) 主营业务收入:大于O的数值型数据,最长2O位,小数

点后最多一位。

- (9) 倒班情况:必须选择。
- (10) 倒班人数及方式: 倒班情况为有, 倒班人数及方式必须填写, 最长不能超过 100 个汉字或者字符; 倒班情况为无, 倒班人数及方式必须为空。
- (11) 联系人: 必填, 50 位字符之内。
- (12) 电话: 必填, 25 位字符之内。
- (13) 传真: 25 位字符之内。
- (14) 手机: 11 位数字。
- (15) 电子邮箱: 30 位字符之内,请按固定格式填写XXX@XXX.COM
- (16)本次自评前本行业(或专业)曾经取得的标准化等级:必填, 最长不能超过 10 个汉字或者字符。
- (17)"如果企业是某企业集团的成员单位,请注明企业集团名称":必填,最长不能超过100个汉字或者字符。
- (18)"如果己取得职业健康安全管理体系认证证书,请注明证书 名称和发证机构":必填,最长不能超过200个汉字或者字 符。
- (19) 自评小组主要成员:组长必填,成员最少一位,最多9位。 姓名和"所在部门 职务/职称"、电话必填,姓名必须在50 位字符之内,"所在部门 职务/职称"必须在100个汉字或者 字符之内,电话必须在25个字符之内,备注不能查过50

个汉字。

- (20) 企业自评总结:最长不能超过 1000 个汉字,如果自评总 结较大,以文件形式上传。
- (21) 企业自评结论: 必选, 合格或者不合格
- (22) 企业自评总结报告:上传文件格式为 PDF、DOC、DOCX、

RAR、ZIP,不能超过2m。

(23) 自评扣分项目汇总表: 必须上传, 上传文件格式为 XLS、

XLSX,不能超过2m。

(24)可以对自评小组成员进行增行和删行操作,组长必须有,成员至少一位,最多9位。

## 2.3. 【企业】定级申请

点击"安全生产标准化管理"-"定级申请",进入定级申请页面。

| 🤮 企业安全                     | 生产标 | 示准化信   | 息管理   | 系统 ☲  |     |            |       |     |              |                                   |                      |           | Ф |
|----------------------------|-----|--------|-------|-------|-----|------------|-------|-----|--------------|-----------------------------------|----------------------|-----------|---|
| ◆ 功能菜单                     | 首   | 页 定级申请 | ×     |       |     |            |       |     |              |                                   |                      |           |   |
| 安全生产标准化管理                  | ~   |        |       |       |     |            |       |     |              |                                   |                      |           |   |
| • 自评信息登记                   |     | 十新增    | Q查看   | 國修改   | ×删除 | 名の理过程      | 医撤回申请 | 企上  | 传整改报告        |                                   |                      |           |   |
| • 定级申请                     |     |        | 申请    | 企业    |     | 行业   专业    | 申请类型  | 訓等级 | 申请时问 ↓       | 处理意见                              | 抽取编码                 | 当前办理阶段    |   |
| <ul> <li>证书信息查看</li> </ul> |     | 1      | 扬州蔚吉化 | 工有限公司 |     | 冶金 焦化      | -1    | ₽.  | 2021-11-10 1 | 已提交申请,待受理                         | 26                   | 申请        |   |
|                            |     | 2      | 扬州蔚吉化 | 工有限公司 | K   | 北工 (含石油化工) | 二     | 及   | 2021-11-10 1 | 已提交申请,待受理                         |                      | 申请        |   |
| 信息告知                       | ~   |        |       |       |     |            |       |     | 显示第1 - 2     | 祭记录 / 共2记录 每页 <mark>20 ∨</mark> 身 | ε ≪ < ∰ <b>1</b> , Φ | 〔,共1页 〉 ≫ | 2 |

定级申请列表页面

2.3.1. 操作方法

#### 2.3.1.1. 新增

点击"新增"按钮,输入定级申请信息。如果信息还需要继续修改,可以先"暂存"按钮,如果信息已经填写完整无须修改可以点击 "提交"按钮。提交成功后,申请将进入评审流程。

同行业同专业不同等级,每个等级只能进行一次定级申请。

| 🤮 企业安全生     | 产标准化信息管理系统 🖻        |            |                  | 8 C                                   | 5 |
|-------------|---------------------|------------|------------------|---------------------------------------|---|
| ✿ 功能菜单      | 首页 定级申请 × 新增定级申请 ×  |            |                  |                                       |   |
| 安全生产标准化管理 ^ |                     |            |                  |                                       |   |
| • 自评信息登记    | 定级申请                |            |                  |                                       |   |
| • 定级申请      | *企业名称:              | 扬州蔚吉化工有限公司 |                  |                                       |   |
| • 证书信息查看    | 行业/专业               |            | <b>()</b> *由法等语: |                                       |   |
| • 自评信息登记    | 1332/ 432.          |            |                  | · · · · · · · · · · · · · · · · · · · |   |
| 系统维护 >      | *申请类型:              | ×          | 9                |                                       |   |
| 信息告知 🗸      |                     |            |                  |                                       |   |
|             | 企业基本信息              |            |                  |                                       |   |
|             | *企业名称:              | 扬州蔚吉化工有限公司 |                  |                                       |   |
|             | *地址:                | 江苏省 扬州市    | 高邮市 汤庄镇          |                                       |   |
|             | *企业性质:              | V          | •安全管理机构:         | 无                                     |   |
|             | *员工总数(人):           | 28         | "特种作业人员<br>(人):  | 0                                     |   |
|             | *专职安全生产管理<br>人员(人): | 0          | "固定资产(万元):       |                                       |   |
|             | *主营业务收入<br>(万元):    |            | *倒班情况:           | æ                                     |   |
|             | 《倒班人数及              |            |                  | 0                                     |   |
|             |                     | 2 W        | 存 / 提交 / 关闭      |                                       |   |

#### 2.3.1.2. 修改

点击选中需修改的"未提交申请"或"退回补正材料"的定级申 请信息之后,点击"修改"按钮,系统将弹出修改定级申请页面。修 改信息后,如果信息还需要继续修改,可以先点击"暂存"按钮,如 果信息已经填写完整无须修改,可以点击"提交"按钮。提交成功后, 申请将进入评审流程。

新增定级申请页面

| 予約総定論       普页 皮吸申请             ・ 広阪申请         ・ 広阪申请         ・ 広阪申请         ・ 広阪申请         ・ 正申信良意君         ・ 近申信息意君         ・ 自申信息意君         ・ 自申信息意君         ・ 自申信息意君         ・ 自申信息意君         ・ 自申信息意君         ・ 自申信息意君         ・ 「         ・ 「         ・ 「                                                                                                    | 🔮 企业安全                                     | 全生产相 | 标准化            | 信息管理系统 ☲   |            |                                                                                                    |              |                      |            | 8         |
|----------------------------------------------------------------------------------------------------|--------------------------------------------|------|----------------|------------|------------|----------------------------------------------------------------------------------------------------|--------------|----------------------|------------|-----------|
| 全全生な私化装理 へ         ・自守信息登む         ・正学信息登者         ・自守信息登む         ・自守信息登む         ・目守信息登む         ・目守信息登む         ・目守信息登む         ・目守信息登む         3<       活州留吉化工有限公司         後出り       一坂         3       活州留吉化工有限公司         化工(含石油化工)       二级         2       活州留吉化工有限公司         1       活用の設定         2       活州留吉化工有限公司         1       活用の設定         2       活州留吉化工有限公司         1       活用の設定         2       活州留吉化工有限公司         1       活用の設定         2       活用の設定         3       活用留言化工有限公司         化工(含石油化工)       二级         2       活用留言化工有限公司         2       活用留言化工有限公司         2       活用留言         3       活用留言         3       活用留言         4       小型       2021-11-101         日間空気申请       申请         3       活用留言       化工(含石油化工)         2021-11-101       日間空気申请         2021-11-101       日間空気中請         3       活用目       日間         1                                                                                                    | ◆ 功能菜单                                     | Ĕ    | i页 <b>定级</b> 申 | ı请 ×       |            |                                                                                                    |              |                      |            |           |
| <ul> <li>・ 前洋信息登記</li> <li>・ 赤坂申請</li> <li>・ 市満企业</li> <li>         ・ 市場企业</li> <li>         ・ 市場</li> <li>         ・ 市場企业</li> <li>         ・ 市場企业</li> <li>         ・</li> <li>         ・</li> <li>         ・</li> <li>         ・</li> <li>         ・</li> <li>         ・</li> <li>         ・</li> <li>         ・</li> <li>         ・</li> <li>         ・<td>安全生产标准化管理</td><td>^</td><td></td><td></td><td></td><td></td><td></td><td></td><td></td><td></td></li></ul> | 安全生产标准化管理                                  | ^    |                |            |            |                                                                                                    |              |                      |            |           |
| ・ 近境伸請       中請企业       行业「专业       申請使型「等级       申請使型「等级       申請使型「等级       申請使型「第級       加速の利用       通販の利用         ・ 由非信息登者       • 由非信息型       1       汤州留吉化工有限公司       建材厂板玻璃       三级       2021-11-101       未提交申請       ●       ●       ●       ●       ●       ●       ●       ●       ●       ●       ●       ●       ●       ●       ●       ●       ●       ●       ●       ●       ●       ●       ●       ●       ●       ●       ●       ●       ●       ●       ●       ●       ●       ●       ●       ●       ●       ●       ●       ●       ●       ●       ●       ●       ●       ●       ●       ●       ●       ●       ●       ●       ●       ●       ●       ●       ●       ●       ●       ●       ●       ●       ●       ●       ●       ●       ●       ●       ●       ●       ●       ●       ●       ●       ●       ●       ●       ●       ●       ●       ●       ●       ●       ●       ●       ●       ●       ●       ●       ●       ●       ●       ●       ●       ●       ●                                                                                                    | • 自评信息登记                                   |      | 十新增            | 8 Q 查看 🗹修改 | × 删除 さか理过程 | □ 上 (1) 日本 (1) 日本 (1) (1) (1) (1) (1) (1) (1) (1) (1) (1) | 传整改报告        |                      |            |           |
| <ul> <li>・ はずは信息含有</li> <li>・ はず信息合有</li> <li>・ はず信息合有</li> <li>・ はず信息合有</li> <li>・ はず信息のつ</li> <li>2 扬州留吉化工有限公司</li> <li>2 施州留吉化工有限公司</li> <li>2 施州留吉化工有限公司</li> <li>2 施士(100)</li> <li>2 施士(100)</li> <li>2 施士(100)</li> <li>2 施士(100)</li> <li>2 (11-10)</li> <li>2 (11-10)</li> <li>2</li></ul>                                                                                                    | • 定级申请                                     |      |                | 申请企业       | 行业 专业      | 申请类型 等级                                                                                                    | 申请时间↓        | 处理意见                 | 抽取编码       | 当前办理阶段    |
| 1日日在2021       13       14       14       14       14       14       14       14       14       14       14       14       14       14       14       14       14       14       14       14       14       14       14       14       14       14       14       14       14       14       14       14       14       14       14       14       14       14       14       14       14       14       14       14       14       14       14       14       14       14       14       14       14       14       14       14       14       14       14       14       14       14       14       14       14       14       14       14       14       14       14       14       14       14       14       14       14       14       14       14       14       14       14       14       14       14       14       14       14       14       14       14       14       14       14       14       14       14       14       14       14       14       14       14       14       14       14       14       14       14       14                                                                                                    | <ul> <li>证书信息查看</li> <li>白河信白西辺</li> </ul> |      | 1              | 扬州蔚吉化工有限公司 | 建材 平板玻璃    | 三级                                                                                                    | 2021-11-10 1 | 未提交申请                |            | 申请        |
| 3 扬州辦首化工有限公司 化工(含石油化工) 二级 2021-11-101 已提交申请, 得受理 申请<br>篇告知                                                                                                    |                                            |      | 2              | 扬州蔚吉化工有限公司 | 冶金 焦化      | —级                                                                                                    | 2021-11-10 1 | 已提交申请,待受理            | 26         | 申请        |
| 高高的加                                                                                                    | 92964W197                                  | Ť    | 3              | 扬州蔚吉化工有限公司 | 化工 (含石油化工) | 二级                                                                                                    | 2021-11-10 1 | 已提交申请,待受理            |            | 申请        |
|                                                                                                    |                                            |      |                |            |            |                                                                                                    | 显示第1 - 3     | 發记录 / 共3记录 每页 20 ∨ 务 | €≪ < 第 1 3 | 5,共1页 〉 ≫ |
|                                                                                                    |                                            |      |                |            |            |                                                                                                    |              |                      |            |           |
|                                                                                                    |                                            |      |                |            |            |                                                                                                    |              |                      |            |           |

定级申请列表页面

#### 2.3.1.3. 删除

点击选中需删除的"未提交申请"或"退回补正材料"定级申请 信息之后,点击"删除"按钮。删除成功后,系统将提示"删除成功!"。

| 🤮 企业安全生                                    | 产标准化作  | 言息管理系统 ☲   |            |          |              |                      |              | 8        |
|--------------------------------------------|--------|------------|------------|----------|--------------|----------------------|--------------|----------|
| ✿ 功能菜单                                     | 首页 定级申 | 请 ×        |            |          |              |                      |              |          |
| 安全生产标准化管理 ヘ                                |        |            |            |          |              |                      |              |          |
| • 自评信息登记                                   | 十新增    | Q 查看 図修改 > | ×删除されの理过程  | 王撤回申请 ①上 | 传整改报告        |                      |              |          |
| <ul> <li>定级申请</li> </ul>                   |        | 申请企业       | 行业  专业     | 申请类型 等级  | 申请时间 ↓       | 处理意见                 | 抽取编码         | 当前办理阶段   |
| <ul> <li>证书信息查看</li> <li>白迷信自商记</li> </ul> | 1      | 扬州蔚吉化工有限公司 | 建材 平板玻璃    | 三级       | 2021-11-10 1 | 未提交申请                |              | 申请       |
|                                            | 2      | 扬州蔚吉化工有限公司 | 冶金 焦化      | 一级       | 2021-11-10 1 | 已提交申请,待受理            | 26           | 申请       |
| 1370 <b>4161</b> -1                        | 3      | 扬州蔚吉化工有限公司 | 化工 (含石油化工) | 二级       | 2021-11-10 1 | 已提交申请,待受理            |              | 申请       |
|                                            | -      |            |            |          | 显示第1 - 3;    | 新记录 / 共3记录 毎页 20 ∨ 第 | k ≪ < 9≆ 1 β | 1,共1页 〉》 |

定级申请列表页面

#### 2.3.1.4. 撤回

点击选中需要撤回的"已提交申请,待受理"且未被签收的定级 申请信息之后,点击"撤回申请"按钮。确认后即可完成撤回申请操 作。撤回后的申请状态变更为"未提交申请"。

| 🔮 企业安全                                             | ≧生产相 | 标准化信            | 言息管理系统 ☲   |            |         |              |                       |         | 8          |   |
|----------------------------------------------------|------|-----------------|------------|------------|---------|--------------|-----------------------|---------|------------|---|
| ✿ 功能菜单                                             | Ħ    | (页 <b>定级</b> 申) | 请 ×        |            |         |              |                       |         |            |   |
| 安全生产标准化管理                                          | ^    |                 |            |            |         |              |                       |         |            |   |
| • 自评信息登记                                           |      | 十新增             | Q 查看 図修改 × | 副除さか理过程    |         | 传整改报告        |                       |         |            |   |
| • 定级申请                                             |      |                 | 申请企业       | 行业 专业      | 申请类型 等级 | 申请时问↓        | 处理意见                  | 抽取编码    | 当前办理阶段     |   |
| <ul> <li>证书信息查看</li> <li>• ① 河信息登词     </li> </ul> |      | 1               | 扬州蔚吉化工有限公司 | 建材平板玻璃     | 三级      | 2021-11-10 1 | 未提交申请                 |         | 申请         |   |
|                                                    |      | 2               | 扬州蔚吉化工有限公司 | 冶金 焦化      | 一级      | 2021-11-10 1 | 予以受理                  | 26      | 受理         |   |
| 系统维护                                               | Ň    | 3               | 扬州蔚吉化工有限公司 | 化工 (含石油化工) | 二级      | 2021-11-10 1 | 已提交申请,待受理             |         | 申请         |   |
|                                                    |      |                 |            |            |         | 显示第1-39      | 新记录 / 共3记录 每页 20 ── 余 | 《〈第_1_页 | ι共1页 〉 ≫ i | 0 |
|                                                    |      |                 |            |            |         |              |                       |         |            |   |
|                                                    |      |                 |            |            |         |              |                       |         |            |   |
|                                                    |      |                 |            |            |         |              |                       |         |            |   |
|                                                    |      |                 |            |            |         |              |                       |         |            |   |
|                                                    |      |                 |            |            |         |              |                       |         |            |   |

定级申请列表页面

#### 2.3.1.5. 查看

点击选中需查看的定级申请信息之后,点击"查看"按钮,系统 将弹出查看定级申请信息页面。

| 🔮 企业安全生)                                        | 产标准 | 化信息  | 息管理   | 系统 亘   |     |           |       |      |              |                          |          |            |   |
|-------------------------------------------------|-----|------|-------|--------|-----|-----------|-------|------|--------------|--------------------------|----------|------------|---|
| ◆ 功能菜单                                          | 首页  | 定级申请 | ¢     |        |     |           |       |      |              |                          |          |            |   |
| 安全生产标准化管理 ヘ                                     |     |      |       |        |     |           |       |      |              |                          |          |            |   |
| • 自评信息登记                                        | Ē   | 十新增  | Q查看   | 國修改    | ×删除 | この理过程     | 巨撤回申请 | 11   | 传整改报告        |                          |          |            |   |
| <ul> <li>定级申请</li> </ul>                        |     |      | 申请    | ₫<br>Ĵ |     | 行业   专业   | 申请关   | 型 等级 | 申请时间↓        | 处理意见                     | 抽取编码     | 当前办理阶段     |   |
| <ul> <li>证书信息查看</li> <li>由评信自務问     </li> </ul> | 1   |      | 扬州蔚吉化 | 工有限公司  |     | 建材 平板玻璃   | =     | 级    | 2021-11-10 1 | 未提交申请                    |          | 申请         |   |
|                                                 | 2   |      | 扬州蔚吉化 | 工有限公司  |     | 冶金 焦化     | -     | -级   | 2021-11-10 1 | 予以受理                     | 26       | 受理         |   |
|                                                 | 3   |      | 扬州蔚吉化 | 工有限公司  | 化   | 工 (含石油化工) | =     | 级    | 2021-11-10 1 | 已提交申请,待受理                |          | 申请         |   |
| 高級古丸」 >                                         |     |      |       |        |     |           |       |      | 显示第1 - :     | 3条记录 / 共3记录 每页 20 \vee 条 | 《〈 第 1 武 | ū共1页 〉 ≫ ; | 0 |

定级申请列表页面

#### 2.3.1.6. 办理过程

点击选中需查看申请办理过程的定级申请信息之后,点击"办理 过程"按钮,系统将弹出查看办理过程页面。

| 🤮 企业安全                                             | ≧生产标 | 准化信息   | 息管理系统 ☲    |            |          |              |                                    |         | 8           |   |
|----------------------------------------------------|------|--------|------------|------------|----------|--------------|------------------------------------|---------|-------------|---|
| 功能菜单                                               | 首页   | 定级申请 × |            |            |          |              |                                    |         |             |   |
| 安全生产标准化管理                                          | ^    |        |            |            |          |              |                                    |         |             |   |
| • 自评信息登记                                           |      | 十新增    | Q 查看       | 創除さみ理过程    | E撤回申请 ①上 | 传整改报告        |                                    |         |             |   |
| • 定级申请                                             | _    |        | 申请企业       | 行來   套承    | 申请类型 等级  | 申请时问↓        | 处理意见                               | 抽取编码    | 当前办理阶段      |   |
| <ul> <li>・ 证书信息查看</li> <li>・ の 深信 息 第 2</li> </ul> |      | 1 3    | 杨州蔚吉化工有限公司 | 建材 平板玻璃    | 三级       | 2021-11-10 1 | 未提交申请                              |         | 申请          |   |
|                                                    |      | 2 3    | 杨州蔚吉化工有限公司 | 冶金 焦化      | 一级       | 2021-11-10 1 | 予以受理                               | 26      | 受理          |   |
| -9963889-1                                         | Ť    | 3 3    | 杨州蔚吉化工有限公司 | 化工 (含石油化工) | 二级       | 2021-11-10 1 | 已提交申请,待受理                          |         | 申请          |   |
|                                                    | v    |        |            |            |          | 显示第1 - 3:    | 条记录 / 共3记录 每页 <mark>20 ∨ </mark> 条 | 《〈 第1]3 | 5.共1页 〉 ≫ ) | 0 |

#### 定级申请列表页面

| 序号 | 办理单位名称     | 办理阶段                  | 办理结果      | 办理时间             | 备注                   |
|----|------------|-----------------------|-----------|------------------|----------------------|
| 1  | 扬州蔚吉化工有限公司 | 申请                    | 已提交申请,待受理 | 2021-11-10 17:50 |                      |
| 2  | 中国安全生产协会   | 受理                    | 予以受理      | 2021-11-11 13:51 | 12321                |
| 3  | 应急管理部      | 确认组织单位审核意见<br>和企业自评报告 |           |                  |                      |
|    |            |                       |           |                  | 1 每页 20 🗸 条 共3条 跳到第一 |
|    |            |                       |           |                  |                      |
|    |            |                       |           |                  |                      |
|    |            |                       |           |                  |                      |

办理过程查看窗口

#### 2.3.2. 注意事项

- (1) 行业/专业、申请等级、申请类型变更之后,附件需重新上传。
- (2) 同一家企业,如果存在申请流程没有结束的申请信息,那 么不能再次申请同行业专业的定级申请。

# 2.9【企业】企业整改反馈

## 2.9.1 操作方法

## 2.9.1.1.上传整改报告

进入办理定级申请页面,点击"定级申请",如下图。

| ✿ 功能菜单   | 首页 | 定级申请 | ×        |             |          |                  |      |           |        |
|----------|----|------|----------|-------------|----------|------------------|------|-----------|--------|
| 全生产标准化管理 | ^  |      |          |             |          |                  |      |           |        |
| • 自评信息登记 |    | 十新增  | Q 查看 図修改 | ×删除 名力理过程   | 医撤回申请 金上 | 传整改报告            |      |           |        |
| 定级申请     |    |      | 申请企业     | 行业   专业     | 申请类型 等级  | 申请时间 ↓           | 抽取编码 | 处理意见      | 当前办理阶段 |
| ・证书信息查看  |    | 1    | 北市硫酸生产公司 | 化工 (含石油化工)  | 三級       | 2021-12-31 16:30 |      | 需要整改      | 是否需要整改 |
| • 目评信息登记 |    | 2    | 北市硫酸生产公司 | 有色 基本规范评分细则 | 二级       | 2021-11-17 09:52 |      | 同意公告      | 结束     |
| 細护       | ~  | 3    | 北市硫酸生产公司 | 机械          | 二级       | 2021-11-17 09:40 |      | 不予受理      | 流程终止   |
| 時知       | ~  | 4    | 北市硫酸生产公司 | 机械          | 一级       | 2021-11-17 09:36 | 1    | 已提交申请,待受理 | 申请     |
|          |    | 5    | 北市硫酸生产公司 | 建树平板玻璃      | 二级       | 2021-11-17 09:33 |      | 已提交申请,待受理 | 申请     |
|          |    | 6    | 北市硫酸生产公司 | 烟花爆竹 生产     | 三級       | 2021-11-17 09:32 |      | 已提交申请,待受理 | 申请     |

#### 定级申请页面

选中需要处理的数据后,点击"上传整改报告"跳出操作页面,

## 如下图。

| 受理 定级信息 |                     |    |
|---------|---------------------|----|
|         | 山上传 国施規上传 一删除 本下就全部 | iβ |
| *整改报告   |                     |    |
|         |                     |    |
| *备注     |                     |    |
|         |                     |    |

## 业务人员可进行的操作及结果描述如下表。

| 操作类型 | 结果描述                |
|------|---------------------|
| 坦六   | 提交后推送至评审单位进行评审是否整改通 |
|      | 过                   |

#### 2.9.2.注意事项

(1) 上传整改报告的时候,标红色的框框是必须填写的,不填写 提交不了。

# 3. 系统维护

# 3.1. 企业基本信息维护

点击"系统维护"-"企业基本信息维护",进入企业基本信息维 护页面。

| 应急管理部安全监管系统<br>— | <b>统</b><br>· 企业管理 |             |                    |            | △ 満試单位 |
|------------------|--------------------|-------------|--------------------|------------|--------|
| 脊 首页→ 企业管理→ 基础信息 |                    |             |                    |            |        |
| 基础信息 安全生产基础信息 行业 | L信息 内设机构 分支        | 机构          |                    |            |        |
| 基础信息             |                    |             |                    |            |        |
| 企业名称:测试          | 单位                 | 注册地址:       | 北京市市辖区通州区运河路       |            |        |
| 法定代表人: 王海        |                    | 法定代表人电话:    |                    | 法定代表人手机号:  |        |
| 成立日期:            |                    | 注册资金 (万元) : |                    | 占地面积(平方米): |        |
| 工商注册号:           |                    | 统一社会信用代码:   | 100099922299919288 | 组织机构代码:    |        |
| 国民经济类型:          |                    | 国民经济行业分类:   |                    |            |        |
| 经营范围:            |                    | 证件信息:       |                    |            |        |
|                  |                    |             |                    |            |        |
| 登录信息             |                    |             |                    |            |        |
| 注册手机号: 1501      | 2345678            | 修改          |                    |            |        |

企业基本信息维护页面

# 3.1.1. 操作方法

(1) 在企业基本信息维护页面,点击页面下方的"修改"按钮进行信息修改。

| 应急管理部安全监管系统<br>— 企业管理        | 名 新述单位                 |
|------------------------------|------------------------|
| 基础信息 安全生产基础信息 行业信息 内设机构 分支机构 |                        |
| ☞ 基础信息                       |                        |
| 企业名称:                        | 注册地址:                  |
| 测试单位                         | 北京市                    |
| 法定代表人:                       | 法定代表人联系电话: 法定代表人手机号:   |
| 王海                           |                        |
| 工商注册号:                       | 统一社会信用代码: 组织机构代码:      |
|                              | 100099922299919288     |
| 国民经济行业分类:                    |                        |
| 请选择 <b>&gt;</b> 请选择          |                        |
| 国民经济类型:                      | 是否中介机构:                |
| 请选择                          | ○륜○否                   |
| 成立日期:                        | 注册资金 (万元): 占地面积 (平方米): |
|                              |                        |
| 经营范围:                        | 证照上传:                  |
|                              | 选择图片                   |
| ☞登录信息                        |                        |

企业基本信息修改页面

(2) 修改完成后,点击"保存"按钮,将修改后的企业基本信息 保存至系统中。

# 3.2. 操作手册下载

点击"系统维护"-"操作手册下载",进入操作手册下载页面。

| 🔮 企业安全生产            | 标准( | 七信息管理系统     | E.                                   |        | 8   | Φ |
|---------------------|-----|-------------|--------------------------------------|--------|-----|---|
| ◆ 功能菜单              | 首页操 | 作手册下载 ×     |                                      |        |     |   |
| 安全生产标准化管理 🛛 🗸       |     |             |                                      |        |     |   |
| 系统维护 へ<br>・企业基本信息维护 | 操作  | <b>手册下载</b> |                                      |        |     |   |
| • 操作手册下载            | 1   | 1 用户类型      | 手册类型                                 | 下载     |     |   |
|                     | 1   | 0 企业用户      | 新版企业安全生产标准化信息管理系统用户操作手册(企业端)         | 下载↓    |     |   |
|                     |     |             | 显示第1 - 1余记录 / 共1记录 每页 20 ∨ 余 《 〈 第 1 | 页共1页 > | » c |   |

操作手册下载列表页面

- 3.2.1. 操作方法
  - (1) 可直接点击右侧"下载"按钮,进行操作手册文件的下载。
  - (2) 也可选中手册名称后,点击查看按钮查看详情,并进行下载。